## CLI を使用した Cisco Business Switch での STP 設定の指定

## 目的

スパニングツリープロトコル(STP)は、リンクを選択的にスタンバイモードに設定してループを 防止することにより、レイヤ2ブロードキャストドメインをブロードキャストストームから保護し ます。スタンバイモードでは、これらのリンクはユーザデータの転送を一時的に停止します。ト ポロジが変更された後、データ転送が可能になるように、リンクは自動的に再アクティブ化され ます。

ネットワークループは、ホスト間に代替ルートがある場合に発生します。これらのループにより 、レイヤ2スイッチはネットワーク上でトラフィックを無限に転送し、ネットワーク効率を低下さ せます。STPは、ネットワーク上のエンドポイント間に一意のパスを提供します。これらのパス により、ネットワークループの可能性が排除されます。STPは通常、ネットワークのループを防 ぐために、ホストへの冗長リンクがある場合に設定されます。

デバイスは、次のバージョンのスパニングツリープロトコルをサポートしています。

- クラシックSTP:任意の2つのエンドステーション間に単一のパスを提供し、ループを回避 および排除します。
- 高速STP(RSTP): ネットワークトポロジを検出して、スパニングツリーのコンバージェンスを高速化します。これは、ネットワークトポロジが自然にツリー構造であるため、より高速なコンバージェンスが可能な場合に最も効果的です。RSTPはデフォルトで有効になっています。
- マルチSTP(MSTP):MSTPはRSTPに基づいています。レイヤ2ループを検出し、関連するポートによるトラフィックの送信を防止することで、ループの緩和を試みます。ループはレイヤ2ドメイン単位で存在するため、ポートがブロックされてSTPループが解消されると状況が発生する可能性があります。トラフィックは、ブロックされていないポートに転送され、ブロックされているポートには転送されません。ブロックされたポートは常に未使用であるため、これは帯域幅の効率的な使用ではありません。

MSTPは、複数のSTPインスタンスを有効にして、各インスタンスでループを個別に検出して緩 和できるようにすることで、この問題を解決します。これにより、ポートは1つ以上のSTPインス タンスではブロックされ、他のSTPインスタンスではブロックされなくなります。異なるVLANが 異なるSTPインスタンスに関連付けられている場合、そのトラフィックは、関連付けられている MSTインスタンスのSTPポートの状態に基づいてリレーされます。その結果、帯域利用率が向上 します。 この記事の目的は、CLIを使用してCBWスイッチにSTPを設定する方法を示すことです。

## 適用可能なデバイス | [Software Version]

- CBS250 (データシート) | 3.0.0
- CBS350(データシート)|3.0.0
- ・ CBS350-2X<u>(データシート)</u>|3.0.0
- ・ CBS350-4X<u>(データシート)</u>|3.0.0

## スパニングツリーのプロパティの設定

ステップ1:スイッチのコンソールにログインします。デフォルトのユーザー名とパスワードは 、cisco/ciscoです。新しいユーザー名またはパスワードを設定している場合は、代わりにそのロ グイン情報を入力します。

注:SSHまたはTelnetを使用してSMBスイッチのCLIにアクセスする方法については、<u>ここ</u>をクリ ックしてください。

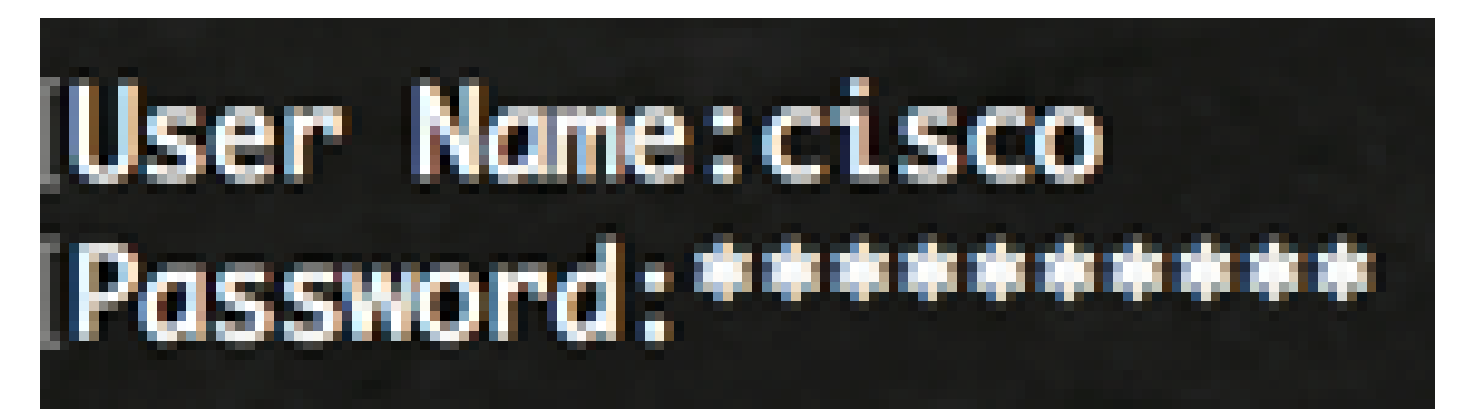

注:コマンドは、スイッチのモデルによって異なる場合があります。

ステップ2:スイッチの特権EXECモードから、次のように入力してグローバルコンフィギュレー ションモードに入ります。

CBS350#設定

ステップ3:スイッチでSTP機能を有効にするには、次のコマンドを入力します。

CBS350(config)#spanning-tree

ステップ 4:スイッチでSTPプロトコルが動作するように設定するには、次のように入力します。

CBS350(config)#spanning-tree mode [stp|rstp|mst]

次のオプションがあります。

- stp:従来のSTPは、任意の2つのエンドポイント間に単一のパスを提供し、ネットワーキングループを排除および防止します。
- rstp:RSTPはネットワークトポロジを検出して、スパニングツリーのコンバージェンスを高速化します。このオプションは、デフォルトで有効です。
- mst:MSTPはRSTPに基づいています。レイヤ2ループを検出し、関連するポートによるトラフィックの送信を防止することで、ループの緩和を試みます。

この例では、rstpが使用されています。

CBS350(config)#spanning-tree mode rstp

ステップ 5: デフォルトのパスコスト方式を設定するには、次のように入力します。

CBS350(config)#spanning-tree pathcost method [long|short]

次のオプションがあります。

- long:ポートパスコストの値を指定します。範囲は1~20000000です。
- short:ポートパスコストの値を指定します。範囲は1 ~ 65535です。

この例では、longが選択されています。

CBS350(config)#spanning-tree pathcost method long

手順 6:ルートブリッジとして選択されるブリッジを決定するために使用されるスイッチの STPプライオリティを設定するには、次のように入力します。

CBS350(config)#spanning-tree priority [priority-number]

・ priority-number : ブリッジプライオリティを指定します。範囲は0 ~ 61440です。

この例では、32768 が使用されます。

CBS350(config)#spanning-tree priority 32768

ステップ7:(オプション)スイッチが他のデバイスにHelloメッセージをブロードキャストする頻 度を設定するには、次のように入力します。

この例では、32768 が使用されます。

seconds:スパニングツリーのHelloタイムを秒数で指定します。範囲は1 ~ 10秒です。デフォルト値は2秒です。

この例では、2秒のデフォルトのHelloタイムが使用されます。

CBS350(config)#spanning-tree hello-time 2

ステップ8:(オプション)STPの最大経過時間を設定するには、次のように入力します。

CBS350(config)#spanning-tree max-age [seconds]

seconds:スパニングツリーブリッジの最大経過時間を秒数で指定します。範囲は6~40秒です。デフォルト値は 20 秒です。

この例では、デフォルト値の20秒が使用されます。

CBS350(config)#spanning-tree max-age 20

ステップ9:(オプション)STPブリッジの転送時間を設定するには、次のように入力します。こ の時間は、ポートがリスニング状態とラーニング状態を維持してから転送状態に入るまでの時間 です。

CBS350(config)#spanning-tree forward-time [seconds]

 seconds:スパニングツリーの転送時間を秒数で指定します。範囲は4 ~ 30秒です。デフォ ルト値は15秒です。

この例では、デフォルト値の15秒が使用されます。

CBS350(config)#spanning-tree forward-time 15

ステップ10:(オプション)STPループバックガードを有効にするには、次のように入力します。

CBS350(config)#spanning-tree loopback-guard

注:この機能を有効にすると、ルートポートまたは代替ルートポートがブリッジプロトコルデー タユニット(BPDU)を受信するかどうかがチェックされます。

ステップ 11exitコマンドを入力して、特権EXECモードに戻ります。

CBS350(config)#exit

ステップ12:(オプション)スイッチのSTP設定を表示するには、次のように入力します。

CBS350#show spanning-tree

ステップ13:(オプション)スイッチの特権EXECモードで、次のように入力して、設定をスター トアップコンフィギュレーションファイルに保存します。

CBS350#copy running-config startup-config

ステップ 14: (任意)[ファイル [startup-config] の上書き…(Overwrite file [startup-config]…)]

プロンプトが表示されたら、「はい」の場合はキーボードの [Y] 、「いいえ」の場合は [N] を押 します。

これで、CLIを使用してスイッチのSTP設定が正常に設定されました。

翻訳について

シスコは世界中のユーザにそれぞれの言語でサポート コンテンツを提供するために、機械と人に よる翻訳を組み合わせて、本ドキュメントを翻訳しています。ただし、最高度の機械翻訳であっ ても、専門家による翻訳のような正確性は確保されません。シスコは、これら翻訳の正確性につ いて法的責任を負いません。原典である英語版(リンクからアクセス可能)もあわせて参照する ことを推奨します。